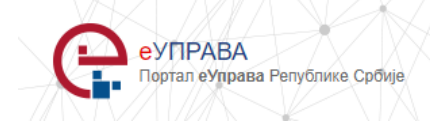

# Упутство за попуњавање електронског обрасца за Пријаву детета у предшколску установу

ОГРАНИЧЕЊА: Пријаву електронским путем није могуће поднети за:

- децу за коју је познат само један родитељ
- децу чији је бар један родитељ страни држављанин
- децу жртава насиља у породици,
- децу са сметњама у психофизичком развоју,
- децу из породица које користе неки облик социјалне заштите, и др.

Предшколска установа није у могућности да пријхвати пријаву електронским путем јер је неопходно доставити документацију којом се доказује наведено.

Да би поднели Пријаву електронски преко Портала еУправа **неопходно** је да се пријавите на свој кориснички налог (горњи десни угао екрана, опција ПРИЈАВА). Уколико **немате креиран кориснички** налог морате га креирати на страници РЕГИСТРАЦИЈА (горњи десни угао екрана).

Услуга доступна на:

https://www.euprava.gov.rs/eusluge?service=servicesForTemplate&serviceTemplate Id=3042

За електронски поднете Пријаве преко Портала еУправа **није потребно** додатно прилагање документације. Провера у матичним књигама као и провера радног статуса родитеља врши се аутоматски.

На првом кораку потребно је одабрати установу предшколске установе за коју конкуришете као и додатна два избора који би одговарали, уколико у првом нема места.

| Општи подаци о упис                                      | удетата |
|----------------------------------------------------------|---------|
| Вртић 1                                                  | •       |
| Вртић 2                                                  | •       |
| Вртић З                                                  | •       |
| Да ли сте конкурисали<br>у неку другу установу<br>и коју |         |
| Облик рада који вама<br>одговара                         | •       |
| Жељени месец уписа                                       | -       |

Након тога потребно означити који је радни статус родитеља. Ови подаци се након попуњеног обрасца аутоматски проверавају у Централном регистру обавезног социјалног осигурања и уколико дође до не слагања података, потребно је да Предшколској установи доставите на писарницу документацију којом доказујете радно-правни статус.

#### Радни статус родитеља

| Мајка | - |
|-------|---|
| Отац  |   |

Направили сте избор у делу "Радни статус родитеља" за оба родитеља. Уколико сте унели податке који нису у сагласности са подацима из Централног регистра обавезног социјалног осигурања, потребно је да документацију којом доказујете Ваш радно-правни статус доставите предшколској установи где конкуришете за упис. Списак потрбне документације налази се на линку:Потребна документација

Наставити са уносом података, где напомињемо да су сва поља за унос обавезна.

Уколико сте у пољу "**Број деце у породици**" означили више од 1, потребно је да у следећем пољу унесете и ЈМБГ остале деце у породици **одвојено зарезом без празних места.** 

Ако сте у пољу "**Подносилац захтева**" означили старатељ или хранитељ, потребно је да Предшколској установи доставите на писарницу документацију којом доказујете наведени статус.

| Број деце у породици                                                                      | 2 •      |
|-------------------------------------------------------------------------------------------|----------|
| ЈМБГ Остале деце у<br>породици (одвојено<br>зарезом)                                      |          |
| Дете је по реду<br>рођења                                                                 | •        |
| Број деце који<br>похађају предшколску<br>установу (навести<br>име, презиме и<br>објекат) |          |
| Матични број детета                                                                       |          |
| Датум рођења                                                                              | <b>#</b> |
| Име и презиме детета                                                                      |          |
| Место рођења,<br>општина и држава                                                         |          |
| Адреса становања                                                                          |          |
| Општина                                                                                   |          |
| Име и презиме<br>подносиоца захтева                                                       |          |
| ЈМБГ                                                                                      |          |
| Контакт телефон                                                                           |          |
| Подносилац захтева је                                                                     | -        |

Уколико сте одабрали да је подносилац захтева старатељ или хранитељ потребно је да документацију којом доказујете наведени статус хитно доставите прешколској установи. Списак потребне документације налази се на следећој линку: Потребна документација

Попунити податке о мајци, а затим и о оцу.

**НАПОМЕНА**: За електронско подношење захтева потребно је да су оба родитеља позната, као и да су држављани Републике Србије (објашњено на почетку овог упутства у делиу **ОГРАНИЧЕЊА**).

#### Општи подаци о мајци детета

Подносилац захтева нема обавезу да попуни поље "ЈМБГ" у овој рубрици уколико није сагласан да запослени у предшколској установи избрши увид у податке из матичне књиге рођених и податке о радно-правном статусу, који су садржани у бази Централног регистра обавезног социјалног осигурања, увидом у исте, по службеној дужности.

| Име и презиме                           |  |
|-----------------------------------------|--|
| Адреса становања                        |  |
| Контакт телефон<br>(фиксни или мобилни) |  |
| (филони изи любизии)[                   |  |
| Назив, адреса фирме<br>и број телефона  |  |
|                                         |  |
| Радно време                             |  |
|                                         |  |
| ЈМБГ                                    |  |

#### Општи подаци о оси детета

Подносилац захтева нема обавезу да попуни поље "ЈМБГ" у овој рубрици уколико није сагласан да запослени у предшколској установи изврши увид у податке из матичне књиге рођених и податке о радно-правном статусу, који су садржани у бази Централног регистра обавезног социјалног осигурања, увидом у исте, по службеној дужности.

| Име и презиме                           |  |
|-----------------------------------------|--|
| Адреса становања                        |  |
| Контакт телефон<br>(фиксни или мобилни) |  |
| Назив, адреса фирме<br>и број телефона  |  |
| Радно време                             |  |
| ЈМБГ                                    |  |

Навести здравствене, а затим и специфичне податке о детету.

| Здравствени подаци о детету                    |   |  |  |  |  |
|------------------------------------------------|---|--|--|--|--|
| Здравствени<br>проблеми                        | - |  |  |  |  |
| Специфичан начин<br>храњења, дијета,<br>апетит |   |  |  |  |  |
| Дом здравља у коме је<br>картон                |   |  |  |  |  |
| Сметње у развоју<br>детета                     | - |  |  |  |  |

## Специфични подаци о детету

| Породица са тешко оболелим дететеом          |
|----------------------------------------------|
| Породица која има дете са сметњама у развоју |
| Тешко оболели родитењ детета                 |
| Дете под старатељством                       |
| Хранитељска породица                         |
| Породица корисник новчане социјалне помоћи   |
| Расељена или прогнана породица               |
| Дете из социјално нестимулативне целине      |
| Самохрани родитељ                            |
| Родитељ у притвору или затвору               |
| Родитељ запослен у иностранству              |
| Породица у којој има насиља                  |
| Родитељ ратни инвалид                        |
| Препорука центра за социјални рад            |

## Потребне се све три потврдне сагласности да би се Пријава предала електронским путем.

| Сагласан/Сагласна<br>сам да се подаци<br>користе искључиво у<br>сврху уписа детета у<br>предшколску установу.                               | Да • |
|----------------------------------------------------------------------------------------------------|------|
| Са пуном<br>одговорношћу<br>изјаљујем да су<br>наведени подаци<br>тачни                                                                     | Да 🗸 |
| Сагласан/сагласна<br>сам, да се на основу<br>мојих личних<br>података, изврши<br>провера наведених<br>статуса у<br>институцијама<br>система | Да 🗸 |

## Потврдите на дугме :

Следећи корак

Уколико нисте попунили сва потребна поља, остаћете на истој страници, а порука/информација о томе шта сте изоставили приликом попуњавања појавиће се на врху странице у виду текста у црвеном пољу.

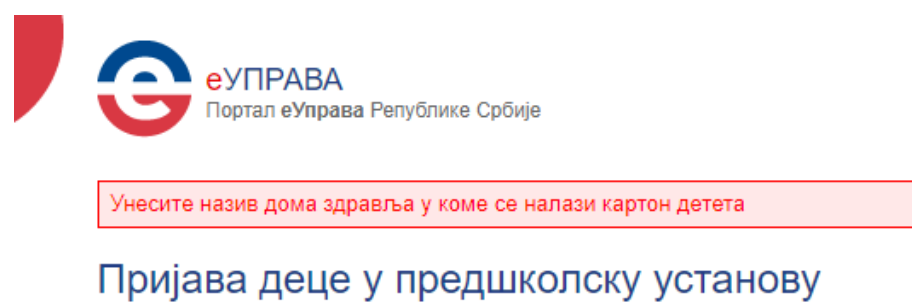

Попуните поља која сте прескочили и потврдите на дугме "Следећи корак".

На основу ваших личних података које сте навели у пријави, извршена је аутоматска провера података које видите на екрану.

| Пријава деце у предшколску установу                                                            |
|------------------------------------------------------------------------------------------------|
| На основу ваших личних података, извршена је провера наведених статуса у институцијама система |
| Централни регистар обавезног социјалног осигурања                                              |
| Радно-правни стаус мајке                                                                       |
| Радно-правни стаус оца                                                                         |
| Матична књига рођених                                                                          |
| Број деце утврђен на основу провере извода из матичне књиге рођених мајке 1                    |
| Мајка () у оквиру система матичних књига има уписану децу: ().                                 |
| Претхолни корак Полнеси захтев                                                                 |

Уколико нисте сагласни са приказаним подацима, немојте подносити захтев, већ пријаву поднесите на писарници Предшколске установе.

Ако сте сагласни са подацима потврдите на дугме "Поднеси захтев".

Информацију о поднетој Пријави видите на свом профилу, у делу Моја еУправа/Моји захтеви.

| Č.                       |                                          |                            |        |                               |                                | Листа докумен | ата Корисничко упутство 🔝 🛛                                                       |
|--------------------------|------------------------------------------|----------------------------|--------|-------------------------------|--------------------------------|---------------|-----------------------------------------------------------------------------------|
| Ви се нала<br>Моји захти | зите: еУправа > Моја еУправа<br>СВИ      | і > Моји захтеви           |        |                               |                                |               | моја еУправа                                                                      |
| Сви Статуси              | ~                                        |                            |        |                               |                                |               | Moj профил                                                                        |
| Број захтева             | Назив                                    | Датум подношења<br>захтева | Статус | Уплаћено од укупног<br>износа | Нове поруке /<br>Укупно порука | 1             | <ul> <li>Моји садржаји</li> <li>Моје вести</li> </ul>                             |
| ELH8.                    | Пријава детета у<br>предшколску установу | ****                       | поднет | 0,00 од 0,00                  | 0/0                            | Детаљи        | <ul> <li>Моји захтеви</li> <li>Овлашћено лице</li> <li>Моја обавештења</li> </ul> |
| EFH8                     | todas 101 aug                            | 10.00                      | поднет | 10.070.0                      | 🖂 1 / 1                        | Детаљи        | <ul> <li>Мој календар</li> <li>Моја документа</li> </ul>                          |
| EFH86                    | tothe TT and                             | 10.00.000                  | ПОДНЕТ | 18.475.8                      | 1/1                            | Детаљи        | Моје сандуче                                                                      |
| ELH8                     | Theory and and the                       | 0.00.000                   | поднет | 10.010                        | 1/1                            | Детаљи        |                                                                                   |
| ELH8(                    | tothe TC and                             |                            | поднет | $1.01\pm0.71010$              | 0/1                            | Детаљи        |                                                                                   |
| EDH                      | Inclusion Text and                       |                            | ПОДНЕТ | 100.00                        | 0/1                            | Летаљи        |                                                                                   |

Потврдом на дугме "Детаљи" видећете детаљније податке, уз могућност преузимања Ваше пријаве.

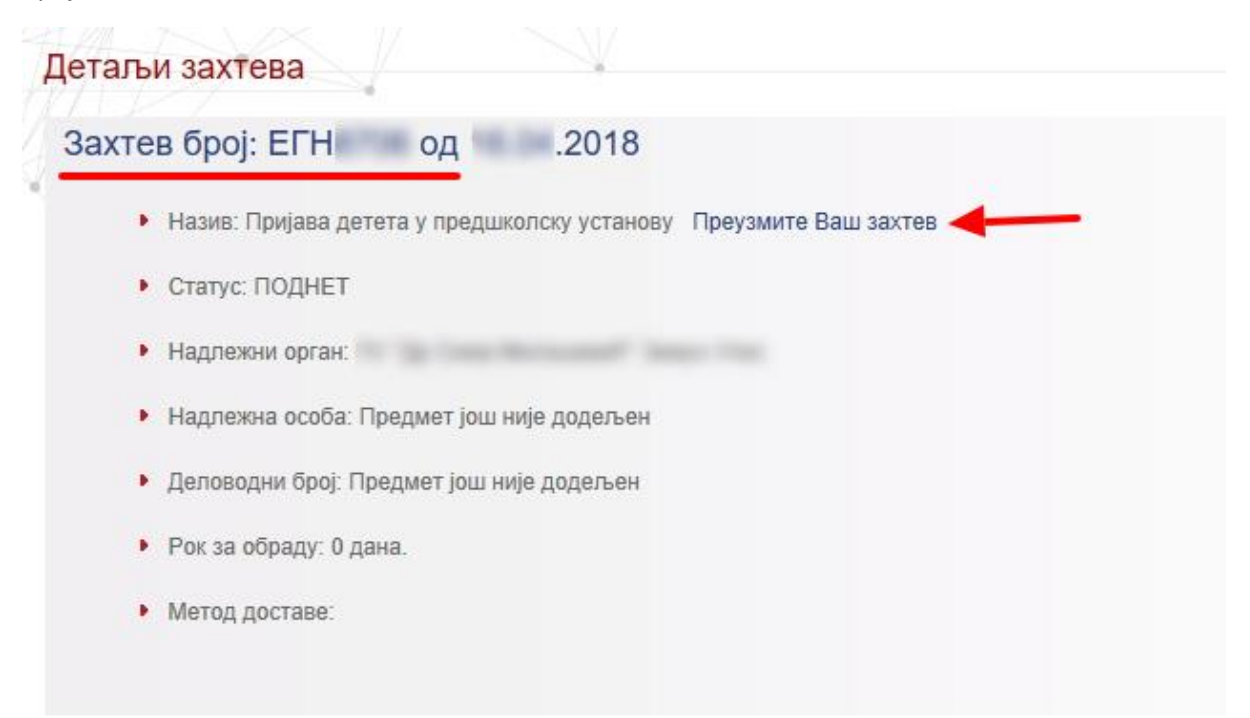